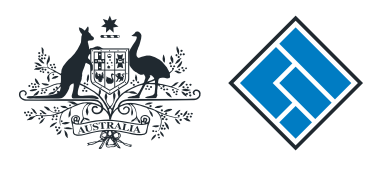

ASIC

User guide

### **Registered Agent Portal**

#### How to request a company statement

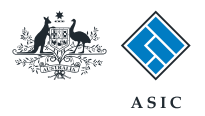

How to request a company statement

- Complete this transaction when you want to see current company information held by ASIC, for a company you represent.
- You will need to log in to your online account before you begin.

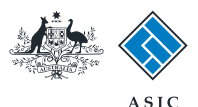

#### Start transaction

1. Once logged in, select **Start new** form in the left hand menu.

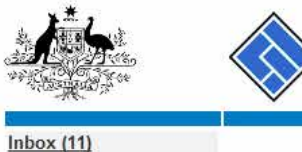

|                                                                                                    | AS AS                                                                                                    | SIC                                         |             |                        | Forms manager         |  |
|----------------------------------------------------------------------------------------------------|----------------------------------------------------------------------------------------------------|---------------------------------------------|-------------|------------------------|-----------------------|--|
| A CARLES                                                                                                  | Aus                                                                                                    | tralian Securities & Investments Commission |             |                        | Registered agent      |  |
| Inbox (11)<br>Start new form<br>Forms in progress (6)<br>Forms submitted                                  | Agent       CITIZEN, JOHN Agent No. 12345         Contact       EXAMPLE COMPANY PTY LTD ACN 000 000 000         Email       12345678 |                                             |             |                        |                       |  |
| View company details<br>Charges Reports<br>Lodgement History                                              | Inbox<br>Date                                                                                                    | Form                                        | ACN         | Company Name           |                       |  |
| Transaction Listing<br>Outstanding Debits                                                                 | 11/08/2011 16:03                                                                                                    | Transaction Listing Report                  |             |                        |                       |  |
|                                                                                                    | 05/06/2011 03:43                                                                                                    | RC05 - Confirmation notice                  | 000 570 114 | TEST COMPANY A PTY LTD |                       |  |
| Profile<br>Change password<br>Update contact details<br>Update ABN for Auskey<br>user                     | 05/06/2011 03:41                                                                                                    | RC05 - Confirmation notice                  | 007 560 581 | TEST COMPANY B PTY LTD |                       |  |
|                                                                                                    | 05/06/2011 03:41                                                                                                    | RC05 - Confirmation notice                  | 551 789 872 | TEST COMPANY C PTY LTD |                       |  |
|                                                                                                    | 25/05/2011 18:54                                                                                                    | RC05 - Confirmation notice                  | 551 789 907 | TEST COMPANY D PTY LTD |                       |  |
|                                                                                                    | 25/05/2011 18:29                                                                                                    | RC05 - Confirmation notice                  | 551 789 970 | TEST COMPANY E PTY LTD |                       |  |
| Finish<br>Logoff                                                                                          | 23/05/2011 16:25                                                                                                    | RC05 - Confirmation notice                  | 000 405 845 | TEST COMPANY F PTY LTD |                       |  |
|                                                                                                    | 03/05/2011 14:06                                                                                                    | RC05 - Change of company name certificate   | 000 570 114 | TEST COMPANY G PTY LTD |                       |  |
|                                                                                                    | 30/04/2011 12:37                                                                                                    | RC08 - Charge Certificate                   | 550 585 183 | TEST COMPANY H PTY LTD | (T)                   |  |
| Help<br>Ask a question<br>How this works<br>Technical FAQ<br>Lodgement<br>Responsibilities<br>User Guides | 30/04/2011 11:43                                                                                                    | RC08 - Charge Certificate                   | 000 687 230 | TEST COMPANY I PTY LTD |                       |  |
|                                                                                                    | 30/04/2011 11:31                                                                                                    | RC05 - Change of company name certificate   | 550 471 219 | TEST COMPANY J PTY LTD | <b></b>               |  |
|                                                                                                    | 21/04/2011 18:01                                                                                                    | RC05 - Confirmation notice                  | 551 790 688 | TEST COMPANY K PTY LTD |                       |  |
|                                                                                                    | 14/04/2011 18:05                                                                                                    | RC05 - Confirmation notice                  | 551 789 907 | TEST COMPANY L PTY LTD | [m]                   |  |
|                                                                                                    | 12/04/2011 18:02                                                                                                    | RC05 - Confirmation notice                  | 551 789 907 | TEST COMPANY M PTY LTD |                       |  |
|                                                                                                    | 24/03/2011 11:38                                                                                                    | RC05 - Company Statement                    | 000 687 230 | TEST COMPANY N PTY LTD |                       |  |
| Links<br>Search ASIC<br>Search ABR                                                                        | _ Show all documents                                                                                                    |                                             |             |                        | <u>Hide Documents</u> |  |

#### Viewing Forms in the Inbox

. . . . . .

To view the form that has been sent to you, click on the form code.

A print file will then be loaded into a new browser window in Adobe PDF format. You can print the form using the Adobe toolbar. You must have Adobe reader Version 5 or higher to print this form.

ASIC Home | Privacy Statement | Conditions of use | Feedback Copyright 2003-2014 Australian Securities & Investments Commission

The screens and data pictured in this guide are examples only. Actual screens can have minor differences in text and layout.

How to request a company statement

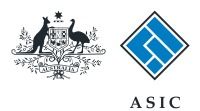

### Select form type

1. From the list of available forms, select RA71.

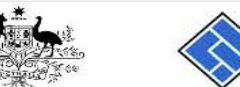

| A. Marked                  |                               | ASIC                                                             | Forms manager   |  |  |  |
|----------------------------|-------------------------------|------------------------------------------------------------------|-----------------|--|--|--|
| A CONTRACTOR OF CONTRACTOR | $\langle \! \rangle$          | Australian Securities & Investments Commission                   | Registered agen |  |  |  |
| Inbox (11)                 | Market Street                 |                                                                  |                 |  |  |  |
|                            | Agent                         | CITIZEN JOHN Agent No. 12345                                     |                 |  |  |  |
| Start new form             | Contact                       | Inh CITIZEN                                                      |                 |  |  |  |
| Forms in progress (6)      | Email                         |                                                                  |                 |  |  |  |
| Forms submitted            | -                             | John enzen@example.com                                           |                 |  |  |  |
| View company details       |                               |                                                                  |                 |  |  |  |
| and the second second      | Start a new form              |                                                                  |                 |  |  |  |
| Charges Reports            | Form                          | Description                                                      |                 |  |  |  |
| Lodgement History          | 484                           | Change to Company Details V2                                     |                 |  |  |  |
| Transaction Listing        |                               | Use this form to notify ASIC of:                                 |                 |  |  |  |
| Outstanding Debits         |                               |                                                                  |                 |  |  |  |
|                            |                               | Change of address                                                |                 |  |  |  |
| Profile                    |                               | <ul> <li>Appoint or cease company officeholder</li> </ul>        |                 |  |  |  |
| Change password            |                               | <ul> <li>Change of name - officeholders or members</li> </ul>    |                 |  |  |  |
| Update contact details     |                               | Change to members' register                                      |                 |  |  |  |
| Update ABN for Auskey      |                               | Change to share structure                                        |                 |  |  |  |
| user                       |                               | <ul> <li>Change of details - ultimate holding company</li> </ul> |                 |  |  |  |
|                            |                               | <ul> <li>Change to special purpose company status</li> </ul>     |                 |  |  |  |
| Finish                     |                               |                                                                  |                 |  |  |  |
| Logoff                     | 205A                          | Notification of resolution - change of company name              |                 |  |  |  |
|                            | 361                           | Registered Agent ceasing to act                                  |                 |  |  |  |
| Help                       | 362                           | Appointment or cessation of registered agent                     |                 |  |  |  |
| Ask a question             | 370                           | Resignation of Officeholder V3                                   |                 |  |  |  |
| How this works             | <u>410B</u>                   | Change of company name reservation                               |                 |  |  |  |
| Technical FAQ              | <u>410F</u>                   | Extension of name reservation                                    |                 |  |  |  |
| Lodgement                  | 485                           | Statement in relation to Company solvency V2                     |                 |  |  |  |
| Responsibilities           | 492                           | Request for correction                                           |                 |  |  |  |
| User Guides                | <u>5100A</u>                  | Registration of a managed investment scheme                      |                 |  |  |  |
|                            | 6010                          | Voluntary Deregistration of a Company                            |                 |  |  |  |
| Links                      | 902                           | Supplementary Document V4                                        |                 |  |  |  |
| Search ASIC                | 902                           | Supplementary Document V5                                        |                 |  |  |  |
| Search ABR                 | RA61                          | Review Date Report                                               |                 |  |  |  |
|                            | - <u>RA67</u>                 | Company Debt Report                                              |                 |  |  |  |
|                            | RA71 1                        | Request for Company Details                                      |                 |  |  |  |
|                            | Financial Statements          |                                                                  |                 |  |  |  |
|                            | Form                          | Description                                                      |                 |  |  |  |
|                            | 388                           | Copy of financial statements and reports                         |                 |  |  |  |
|                            | 388                           | Amendment of previously lodged financial statements and reports  |                 |  |  |  |
|                            | Product Disclosure Statements |                                                                  |                 |  |  |  |
|                            | Form                          | Description                                                      |                 |  |  |  |
|                            | FS88                          | PDS in-use notice                                                |                 |  |  |  |
|                            | FS89                          | Notice of change in a PDS                                        |                 |  |  |  |
|                            | FS90                          | Notice that a product in a PDS has ceased to be available        |                 |  |  |  |

ASIC Home | Privacy Statement | Conditions of use | Feedback Copyright 2003-2014 Australian Securities & Investments Commission.

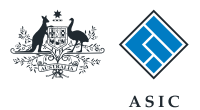

### Enter company details

1. Enter the relevant **ACN/ABN**.

#### 2. Select **Next** to continue.

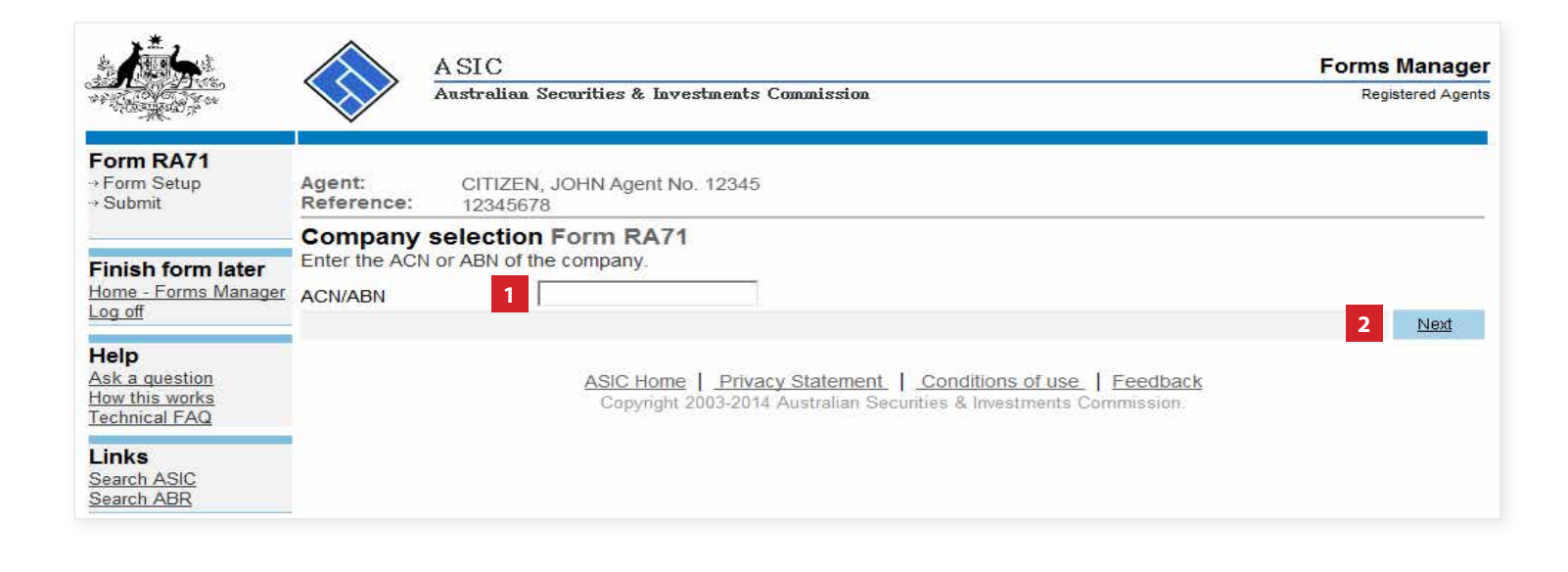

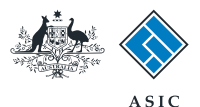

## Confirm company details

- 1. Review the company details.
- 2. Select **Yes** to confirm the company information is correct.
- 3. Select Next to continue.

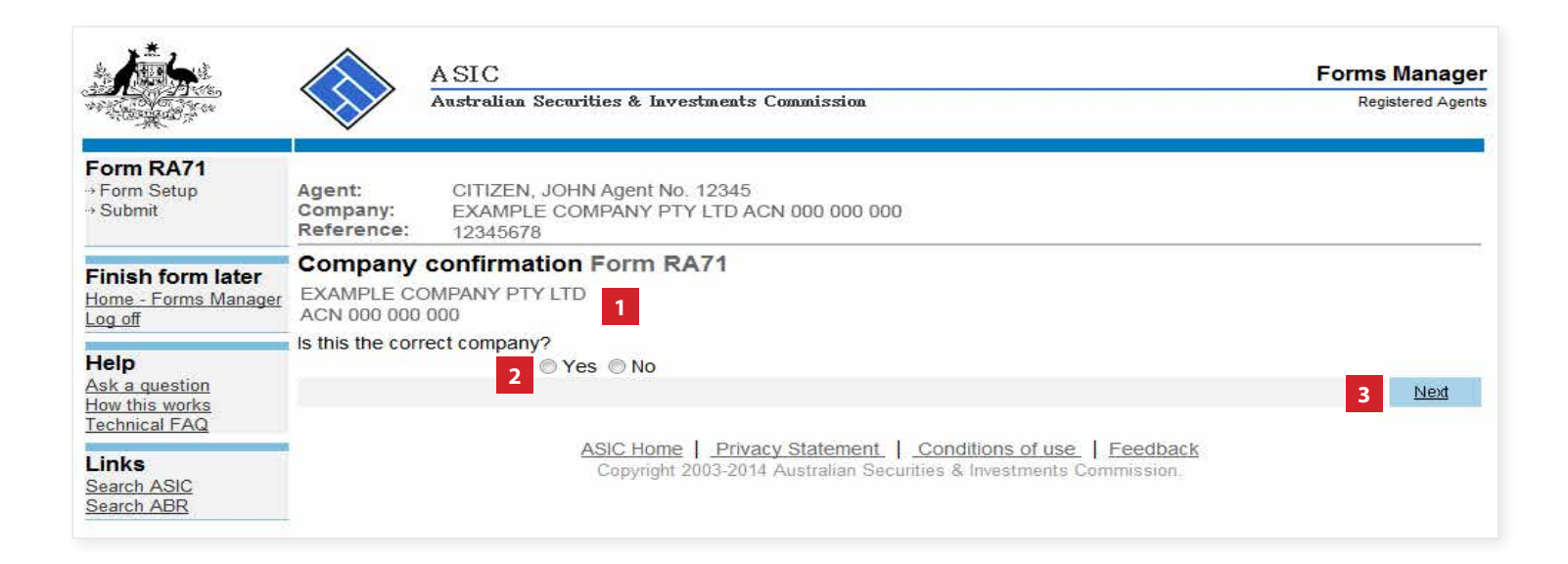

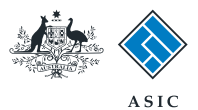

## Select report format

At this point you have two choices.

- Select Home Forms Manager (followed by 'view company details') to view company details online, or
- 2. Select **Next** if you wish to receive a company statement in your inbox.

1

|                                                           | A SIC<br>Australian Securities & Investm                                                                                                    | Ents Commission Registered Agents                                                                                                    |  |  |  |
|-----------------------------------------------------------|----------------------------------------------------------------------------------------------------|----------------------------------------------------------------------------------------------------|--|--|--|
| Form RA71<br>▶ Form Setup<br>→ Submit                     | Agent: CITIZEN, JOHN Agent No. 12<br>Company: EXAMPLE COMPANY PTY L<br>Reference: 12345678                                                                                                    | 345<br>D ACN 000 000 000                                                                                                    |  |  |  |
| Finish form later<br>Home - Forms Manager<br>Log off      | Form setup Form RA71<br>Form RA71 allows you to request a statement showing the details of your company. If you submit a Form RA71, a request will be<br>passed to our back office systems to prepare a company statement in PDF format and place it in your Inbox. |                                                                                                    |  |  |  |
| Help<br>Ask a question<br>How this works<br>Technical FAQ | f you wish to view your company details online<br>Cancel<br>ASIC Home                                                                                                    | use the "View company details" selection on your Forms Manager menu.       2         2       Next         2       Next |  |  |  |

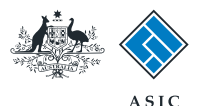

## Make the declaration

- 1. Select **Yes** to complete the declaration when you are satisfied the document is being lodged within the terms and conditions of ASIC's Electronic Lodgement Protocol.
- 2. Select **Submit** to lodge the form with ASIC.

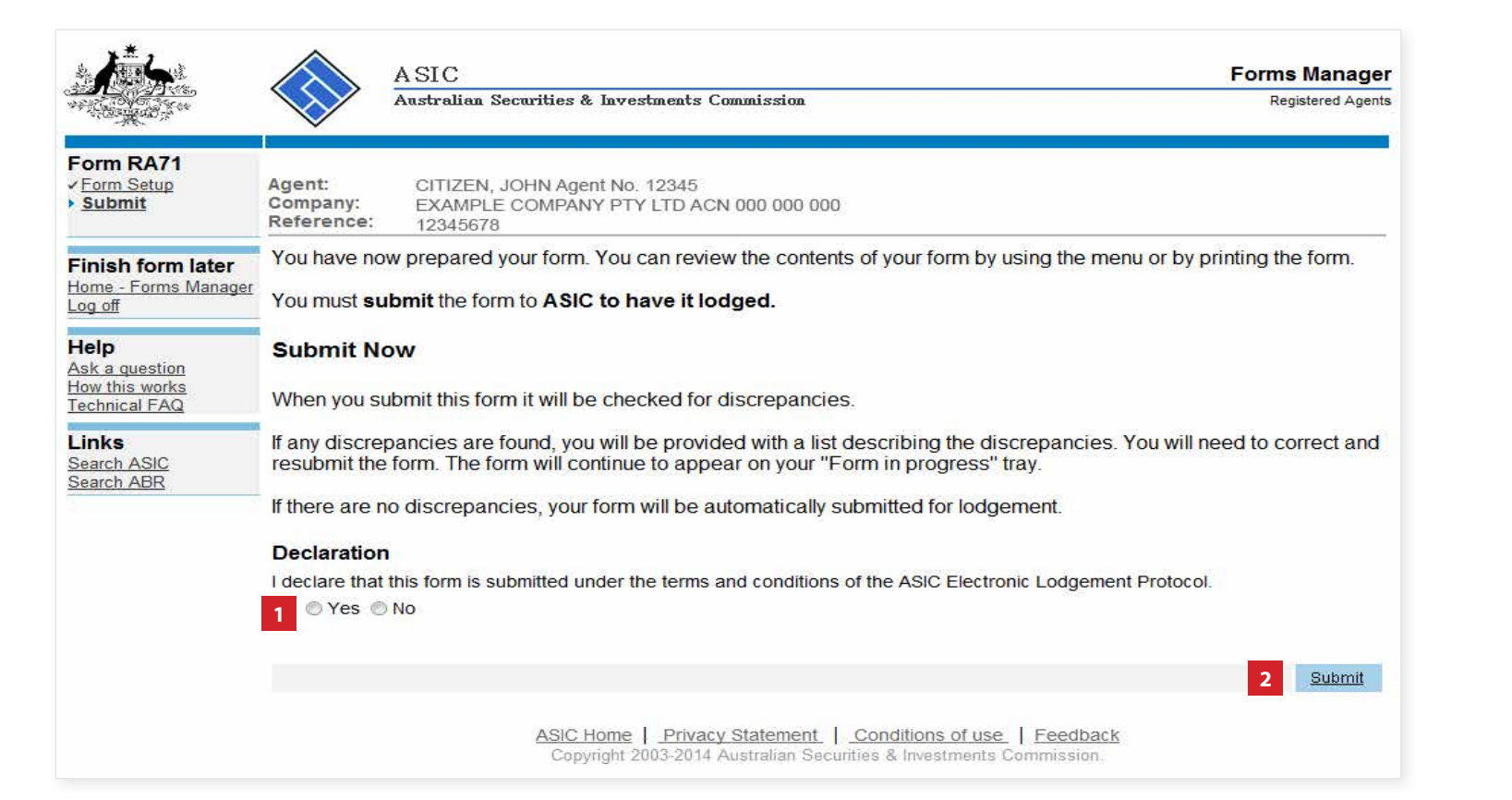

The screens and data pictured in this guide are examples only. Actual screens can have minor differences in text and layout.

#### How to request a company statement

© Australian Securities and Investments Commission April 2015

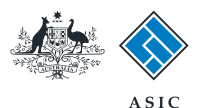

# Confirmation of form submission

This screen confirms your document was submitted to ASIC.

1. Select **Next** to continue.

#### Note:

Occasionally, the system may present an additional form submission screen at this point. If this is the case, continue to select **Next** to finalise this transaction.

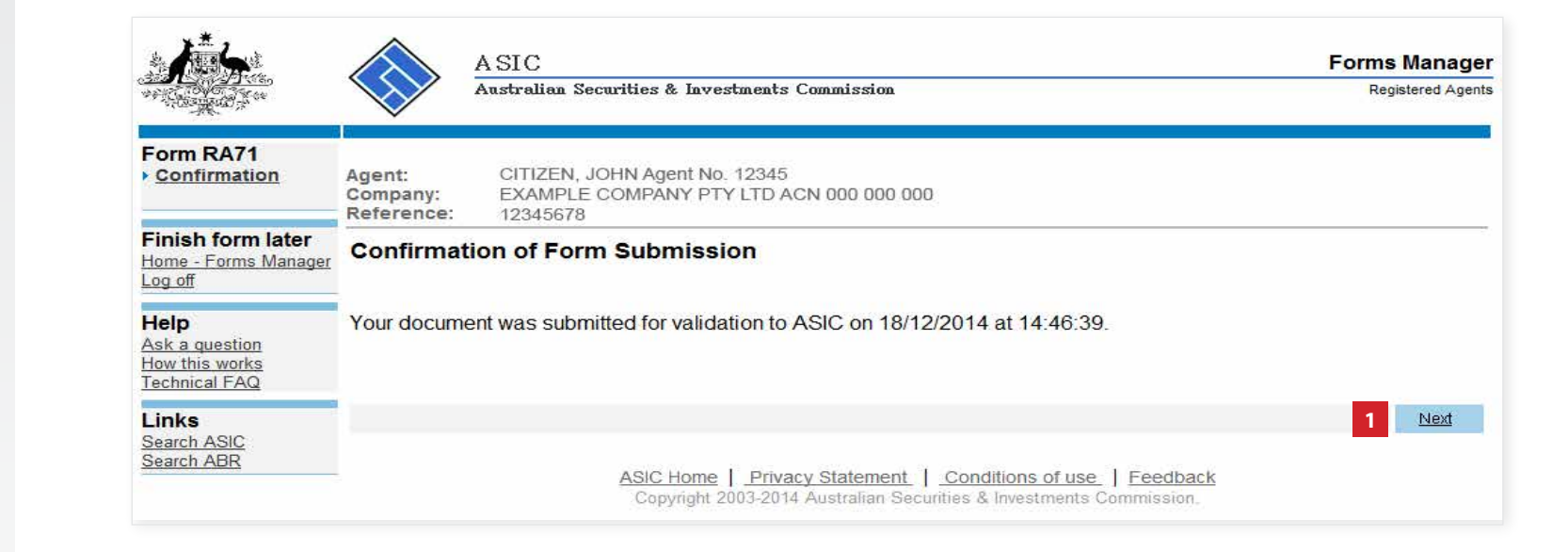

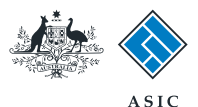

## Report confirmation

This page confirms your request has been submitted and an ad hoc company statement will be sent to your inbox.

1. Select **Next** to finalise this transaction.

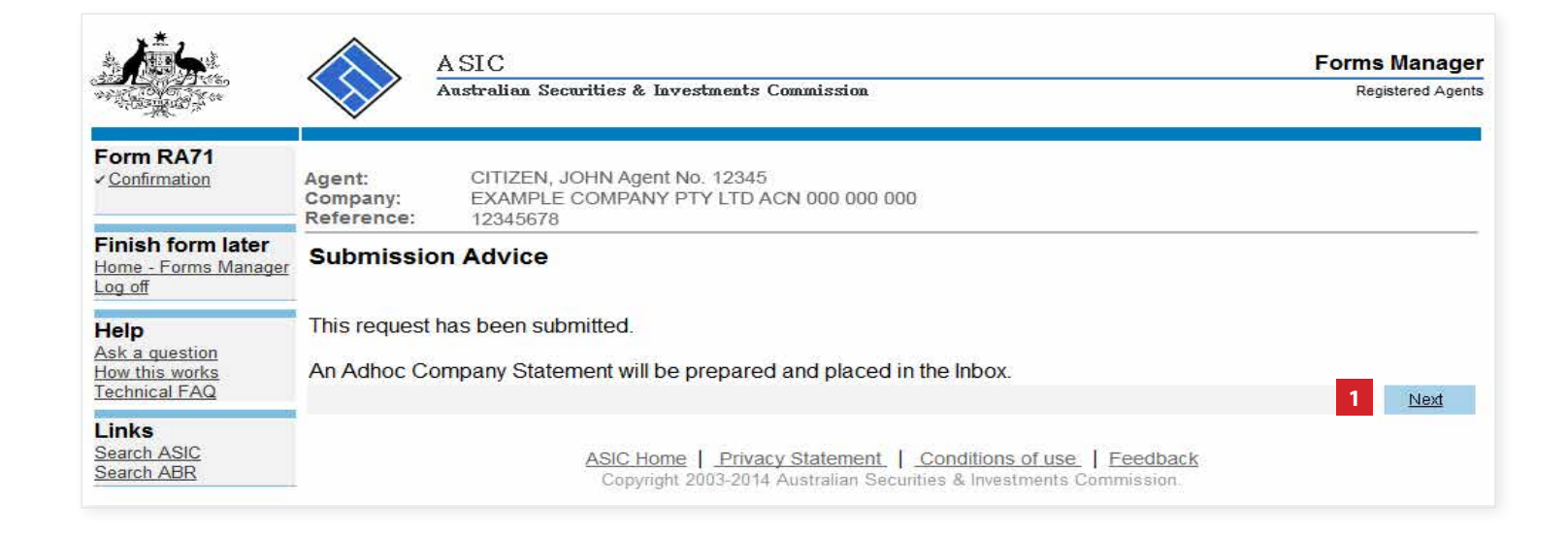